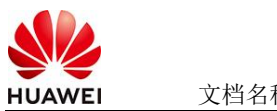

# Flair使用指南

#### 商品说明 1

Flair 是一个开源的自然语言处理(NLP)框架,旨在为研究人员提供用于各种文本分析任 务的灵活高效的工具集。Flair 的框架构建在 PyTorch 上,支持多种 NLP 常见应用场 景,例如命名实体识别(NER)、情感分析、词性标记(PoS)、语义消歧和分类 本商品通过kunpeng服务器进行安装部署

## 2 商品购买

您可以在云商店搜索"Flair"。

其中,地域、规格、推荐配置使用默认,购买方式根据您的需求选择按需/按月/按年,短 期使用推荐按需,长期使用推荐按月/按年,确认配置后点击"立即购买"。

2.1 商品支持自定义 ECS 购买,具体见章节 3.1.1

2.2 使用 RFS 模板直接部署

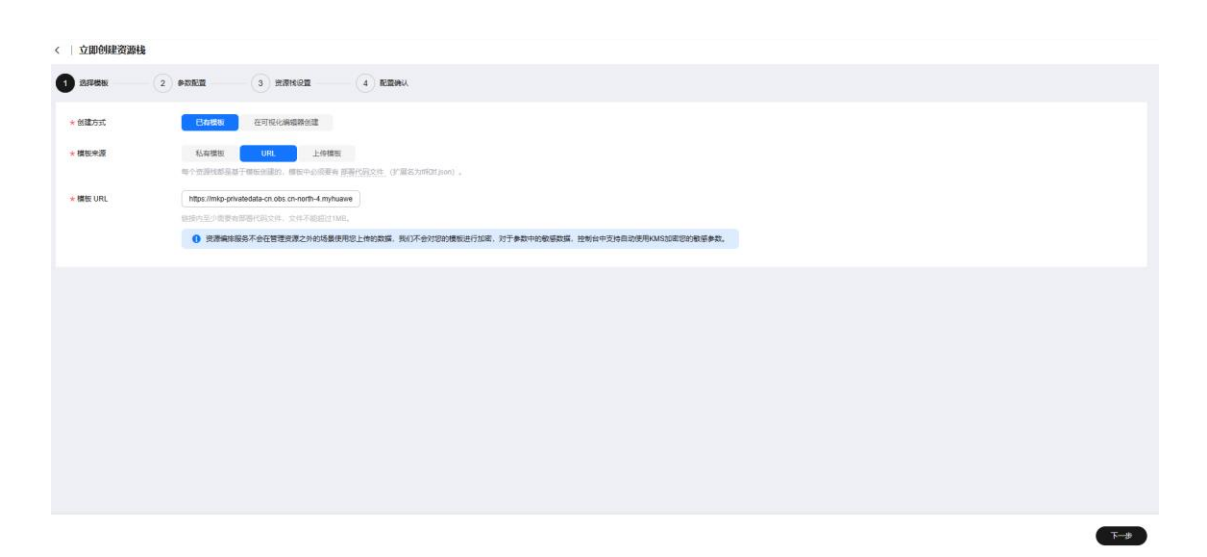

必填项填写后,点击下一步

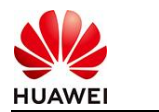

文档名称

| 送除模板 2 #数配置                 | 3 资源性设置 4 配置确认  |        |                                                                                                    |
|-----------------------------|-----------------|--------|----------------------------------------------------------------------------------------------------|
| <b>配置参数</b><br>请输入关键字语乐参数名称 |                 |        |                                                                                                    |
| 參數名称                        | 6               | 类型     | 編述                                                                                                    |
| ★ ECS实例電码                   | ۵               | 李符串    | ECS实例的管理员来码,来码架杂度要求:来码要求长度范围为6号20位,来码至少必须包含大写字母、小写字母、数字40种种字符(\@\$\%=+{(});//                                |
| * 系统盘大小                     | 40              | number | 设置系统盘大小 (至少40G, 数以40G).                                                                                      |
| * 数据量大小                     | 50              | number | 设置挂着的数据最大小、若不需要数据最,可设置值为0,可将展实即循环配置。默认值为50。                                                                  |
| *版本                         | 「清笠坪 >          | 字符串    | 造輝版本                                                                                                    |
| vpc IPv4阿歐                  | 192.168.0.0/16  | 字符串    | 职值范围 10.0.0.016 to 10.255.255.0/24, 172.16.0.0/12 to 172.31.255.0/24, or 192.168.0.0/16 to 192.168.255.0/24. |
| 子問iPv4問設                    | 192.168.10.0/24 | 字符串    | 必须是CIDR地区、且在VPC的CIDR说内。子列境码不能大于28。                                                                           |
| 子同的网关                       | 192.158.10.1    | 字符串    | 子网的男子。必须是子网旋内的台法中地址                                                                                          |
| * 付養受型(不包含应用防火燎)            | () 请选择 > )      | 字符串    | prePaid 预付惠,即也平如月; postPaid 指付最,即绘图付最                                                                        |
| 订购周期美型(不包含应用防火增)            | month           | 字符串    | 当chargingMode为prePaid打生效且为必谦值、职业范围:month-月,year-年                                                            |
| 订购商期款(不包含应用防火增)             | 1               | 字符串    | 当chargingMode为prePaid打击攻且为应纳值、取值包面; periodType=month (周期把型为月) 打,取值为[1, 9],periodType=year (周期把型为年) 打         |
|                             |                 |        |                                                                                                    |

<u>+</u>-#

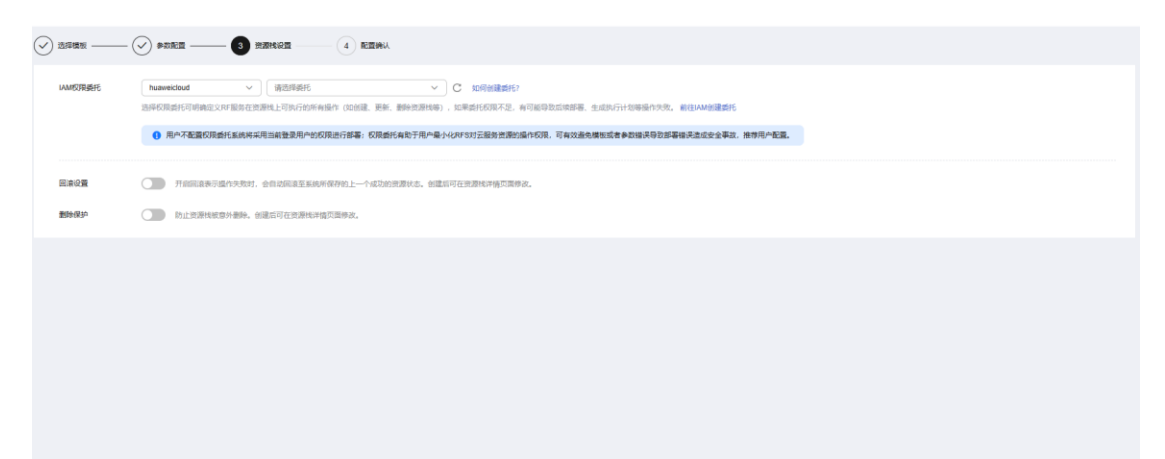

创建直接计划后,点击 确定

| <  | 立即创建资源栈                  |                 |                   |                                     |          |                                                                                                    |
|----|--------------------------|-----------------|-------------------|-------------------------------------|----------|----------------------------------------------------------------------------------------------------|
| C  |                          |                 |                   |                                     |          |                                                                                                    |
|    | 配置参数 亿                   |                 |                   |                                     |          |                                                                                                    |
|    | 参数名称                     | (ii             | 美型                | 1828                                |          |                                                                                                    |
|    | ECS实例密码                  |                 | Addition (T) L Ed | ×                                   | ×        | 18至125位,该码至少必须包含大写字母、小写字母、数字和特殊字符(1005%^_=+(();_/?)中的三种1                                                                                                    |
|    | 系统量大小                    | 40              | 创建1代171T划         |                                     |          |                                                                                                    |
|    | 数据量大小                    | 50              | 0 通过执行计划,可        | 口预选出的资源交更信息。                        | -        | 展实际情况配置。默认值为50。                                                                                                    |
|    | 版本                       | v1.13.0         | * 执行计划名称          | executionPlan_20250324_1057_4eda    |          |                                                                                                    |
|    | vpc IPv4网般               | 192.168.0.0/16  | 17.4              |                                     | 3        | 11.255.0/24, or 192.168.0.0/16 to 192.168.255.0/24.                                                                                                    |
|    | 子网IPv4网段                 | 192.168.10.0/24 | 描述                | 请输入对执行计划的描述                         | 8        | R                                                                                                    |
|    | 子网的网关                    | 192.168.10.1    |                   | 0/255 //                            |          |                                                                                                    |
|    | 付姜英型(不包含应用防火境)           | postPaid        |                   |                                     |          |                                                                                                    |
|    | 订购周期类型(不包含应用防火墙)         | month           |                   |                                     | <u></u>  | 和·月,year-年                                                                                                    |
|    | 订购周期数(不包含应用防火壤)          | 1               | 字符串               | 当chargingMode为prePaid时生效且为必填值,取值范围: | 4: perio | odType=month (周期純型为月) 时,职值为(1, 9), periodType=year (周期純型为年) 时,职值为(1, 3)                                                                                                    |
|    |                          |                 |                   |                                     |          |                                                                                                    |
|    | 资源转设置                    |                 |                   |                                     |          |                                                                                                    |
|    | IAM权限委托                  |                 | 同语                | 未开曲                                 |          | 2019-0251 未开放                                                                                                    |
| 奥月 | 预估: 创建执行计划 (免募) 后可获取预估展用 |                 |                   |                                     |          | (上-步)((2005))(2005)(2005 |

点击 部署

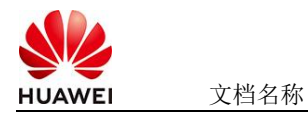

| 基本信息 资源 输出 事件 模板 ———————————————————————————————————                     | 行计划      |          |                               |    |                 |   |
|--------------------------------------------------------------------------|----------|----------|-------------------------------|----|-----------------|---|
|                                                                          |          |          |                               |    | 清始入关键字          | ۹ |
| 执行计划名称ID                                                                 | 秋志       | - 奥用預估 ① | 创建时间                          | 描述 | 操作              |   |
| executionPlan_20250324_1057_4eda<br>18a03c49-7e20-4b50-b8ca-689e5c63f2e7 | 创建成功,侍部署 | 直看靠用明细   | 2025/03/24 10:58:08 GMT+08:00 | -  | 51 <b>8</b> 800 |   |

如下图 "Apply required resource success."即为资源创建完成

|                             |        |                                                                                                    | 1                | <b>皮測名称 ~</b> 请编入关键字                 |
|-----------------------------|--------|----------------------------------------------------------------------------------------------------|------------------|--------------------------------------|
| telei o                     | 事件業型 公 | 044 milt                                                                                                    | 黄語名称:美型          | 关联资源回                                |
| 25/03/24 11:00:06 GMT+08:00 | 日志     | Apply required resource success                                                                                          | 5                |                                      |
| 25/03/24 11:00:01 GMT+08:00 | 生成完成   | module.ecs.huaweicloud_compute_instance.ecs[0]: Creation complete after 57s [id=aa08d528 dc2e=405-<br>b388-fb333ece8b44] | ecs<br>ECS       | aa08d928-dc2e-4019-b388-b333ece8b44  |
| 25/03/24 11:00:01 GMT+08:00 | 支更縣要   | Apply completel Resources: B added, 0 changed, 0 destroyed.                                                              | -                | -                                    |
| 25/03/24 10:59:54 GMT+08:00 | 正在生成   | module.ecs.huaweictoud_compute_instance.ecs[0]; Still creating[50s elapsed]                                              | ecs<br>ECS       | 20 C                                 |
| 25/03/24 10:59:44 GMT+08:00 | 正在生成   | module.ecs.huaweicloud_compute_instance.ecs[0]: 588 creating[40s elapsed]                                                | ecs<br>ECS       |                                      |
| 25/03/24 10:59:34 GMT+08:00 | 正在生成   | module.ecs.huswelicloud_compute_instance.ecs[0]: SNI creating[30s elapsed]                                               | ecs<br>ECS       | -                                    |
| 25/03/24 10 59:24 GMT+08:00 | 正在生成   | module.ecs.huaveiclaud_compute_instance.ecs[0]: Still creating[20s elapsed]                                              | ecs<br>ECS       | 173                                  |
| 5/03/24 10:59:14 GMT+08:00  | 正在生成   | module eci.huitweicloud_compute_instance.eci(0): SIII creating[10s eliapsed]                                             | ecs<br>ECS       | -                                    |
| 5/03/24 10:59:04 GMT+08:00  | 5.0A   | module.vpc.husweicloud_vpc_subnet.subnet: Creation complete after 9s [id=4b3eccef-a475-4a7d-9e7c-<br>000003i63763]       | subnet<br>Subnet | 4b3eceef-a475-4a7d-9e7c-000003b63763 |
| 25/03/24 10:59:04 GMT+08:00 | 正在生成   | module ecs huaveicloud compute instance ecs/0: Creating                                                                  | ecs              |                                      |

# 3 商品资源配置

商品支持ECS控制台配置,下面对资源配置的方式进行介绍。

## 3.1 ECS 控制台配置

### 3.1.1 准备工作

在使用ECS控制台配置前,需要您提前配置好安全组规则。

### 安全组规则的配置如下:

- 入方向规则放通端口7860,源地址内必须包含您的客户端ip,否则无法访问
- 入方向规则放通CloudShell连接实例使用的端口22,以便在控制台登录调试。
- 出方向规则一键放通

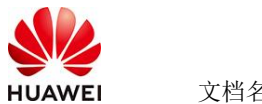

文档名称

## 3.1.2 创建 ECS

前提工作准备好后,选择ECS控制台配置跳转到购买ECS页面,ECS资源的配置如下图所

| जः:                                                                                                    |
|----------------------------------------------------------------------------------------------------|
| 基础配置                                                                                                    |
| 计费模式 ⑦                                                                                                    |
| 包年/包月 芭 按需计费 竞价计费                                                                                                    |
| 按需计费实例不支持备案。了解备案限制 🖸                                                                                                    |
|                                                                                                    |
| <ul> <li>♥ 华北-北京四</li> <li>♥ 华北-北京四</li> <li>単 中南-广州</li> <li>単 年东-上海ー</li> <li>節 华北-乌兰察布ー</li> <li>節 西南-贵阳ー</li> </ul>                                                                                                    |
| 云服务器创建后无法更改区域;不同区域之间内网互不相通,请就近选择靠近您业务的区域,减少网络时延。如何选择区域 🖸                                                                                                    |
| 可用区 ②                                                                                                    |
| 随机分配 可用区1 可用区2 可用区3 可用区7 随机至多可用区                                                                                                    |
|                                                                                                    |
|                                                                                                    |
|                                                                                                    |
| 规格类型选型 业务场景选型 ————————————————————————————————————                                                                                                    |
| CPU架构 ⑦                                                                                                    |
| x86计算                                                                                                    |
| 实例筛选 ⑦                                                                                                    |
| 请选择vCPUs         >         -请选择内存         >         请输入规格名称模糊搜索         Q                                                                                                    |
| <ul> <li>✓ 隐藏售罄的规格</li> </ul>                                                                                                    |
|                                                                                                    |
| SIXOSARATIVI STATISHEE SIXOSATITVI NUE SIXOSATITVI NUE SIXOSAT |

| HUAWEI | 文档名称 |
|--------|------|

### 操作系统

| 镜像 ⑦                         |                            |                     |         |   |                      |
|------------------------------|----------------------------|---------------------|---------|---|----------------------|
| 公共镜像和                        | A有镜像                       | 市场镜像                |         |   |                      |
| C<br>Huawei Cloud<br>EulerOS | CentOS                     | <b>U</b> buntu      | EulerOS | O | <b>OS</b><br>KylinOS |
| UnionTechOS                  | openEuler                  |                     |         |   |                      |
| Huawei Cloud EulerOS         | S 2.0 64bit for kAi2p with | HDK 23.0.1 and CANN | • • Q   |   |                      |

#### 存储与备份

| 系统盘 ⑦                               |            |
|-------------------------------------|------------|
| 磁盘类型                                | 系统盘大小(GiB) |
| 通用型SSD ~                            | - 40 +     |
| IOPS上限2,280, IOPS <u>突发上限</u> 8,000 | 高级设置       |

#### ⊕ 増加一块数据盘

您还可以挂载 23 块磁盘 (云硬盘)

#### 一 开启备份

| 开启备份        |                                                                                | CSDN @p_xcn |
|-------------|--------------------------------------------------------------------------------|-------------|
| 云服务器名称      | ect-kette         一 先序覆宽           所天多公云服务器时, 页片目动增加部方面围会与成素自主义规则会名。         ⑦ |             |
| 描述          |                                                                                |             |
| 登录凭证        | 在時 他明时 创造市设置                                                                   |             |
|             | · · · · · · · · · · · · · · · · · · ·                                          |             |
| 密钥灯         | -2008- • C #MEMPOT ()                                                          |             |
| 云聲份         | 使用云面合质的,则称实面合在被声,在包裹是开放服装器产生的面合副本的容器。                                          |             |
|             | 夏在购买 使用已有 \$\$7585次 ⑦                                                          |             |
|             | 最创可以解创造在服务器制度时代成数据。为了常约数据要全、强引强议定由用导创。                                         |             |
| 云服外器组 (可违)  | losses 0                                                                       |             |
|             | —通信#云振品機器 ▼ C                                                                  |             |
|             | <b>和徽云昭外福山</b>                                                                 |             |
| No.45.10.19 |                                                                                |             |
| menoral-sc  |                                                                                |             |
| 实例目定又数据注入   | LUCKSUS UCHTS RUHLA/                                                           |             |
|             | echo footxxx ( phpasevid<br>bash /home/int sh •                                |             |
| 购买量 — 1     | + * EEEEMI <u>¥0.3988.</u> /m.t.+ i#to:/min.eeemi ¥0.80.os ③                   | 上一步下一步。确认配置 |

### 值得注意的是:

- VPC您可以自行创建
- 安全组选择3.1.1章节中配置的安全组
- 弹性公网IP选择现在购买, 推荐选择"按流量计费",带宽大小可设置为5Mbit/s •
- 高级配置需要在高级选项支持注入自定义数据,所以登录凭证不能选择"密码",选 25-4-21 华为保密信息,未经授权禁止扩散 第5页,共7页 • 2025-4-21

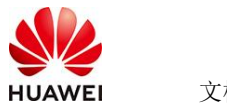

择创建后设置

● 其余默认或按规则填写即可。

# 4 商品使用

- 4.1 flair 使用
- 4.1.1 激活环境

登录到服务器上运行conda activate py39

WARNING! The remote SSH server rejected X11 forwarding request. Welcome to Huawei Cloud Service Last login: Tue Mar 18 09:46:35 2025 from 114.116.251.26 (base) [root@ecs-arm ~]# conda activate py39

## 4.1.2 使用 gradio 构建 Web 应用界面

编写Python函数来处理输入句子,并调用flair的实体提取。在界面中定义输入组件和输出组

件,以接收用户输入的句子并显示实体提取的结果。

启动Gradio应用,并在浏览器中访问其界面以进行测试。

y99) [root@ecs-arm flair]# python run\_ner.py 025-03-18 11:05:44,515 SequenceTagger predicts: Dictionary with 20 tags: ⊲unk>, 0, S-ORG, S-MISC, B-PER, E-PER, S-LOC, B-ORG, E-ORG, I-PER, S-PER, B-MISC, I-MISC, E-MISC, I-OF 6, B-LOC, E-LOC, S-MAT>, S-STOP> Wunning on local URL: http://127.0.0.1:7860

## 4.1.3 通过 URL 访问 WEB 页面

### 通过ip+7860端口即可访问到web页面

|                                                         | Sentence              | Analysis with Flair                 |  |
|---------------------------------------------------------|-----------------------|-------------------------------------|--|
| Input a sentence and see the named entities and sentime | ent analysis results. |                                     |  |
| Enter a sentence                                        |                       | Named Entities                      |  |
| i wan to go to beijing                                  |                       | Span(5:6): "beijing" → LOC (0.9985) |  |
| Clear                                                   | Submit                | Flag                                |  |
| ≡ Examples                                              |                       |                                     |  |

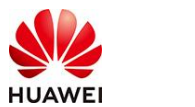

## 4.2 参考文档

● <u>flair使用文档</u>